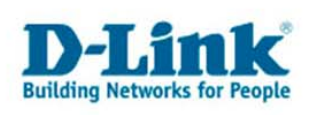

## Die Einrichtung einer Breitbandverbindung unter Windows Vista

Über das Windows Startmenü bitte die Systemsteuerung öffnen. In der Systemsteuerung das "Netzwerk- und Freigabecenter" öffnen:

|                                          | g • Netzwerk- und Freigabecenter                                                                                                    | • ••• Suchen                                                                                           |                                                                                                    |
|------------------------------------------|----------------------------------------------------------------------------------------------------|----------------------------------------------------------------------------------------------------|----------------------------------------------------------------------------------------------------|
| Aufgaben<br>Computer und Geräte anzeigen | Netzwerk- und Freigabec                                                                                                    | enter                                                                                                  | (                                                                                                    |
| v 1 : 1 :                                |                                                                                                    | Ges                                                                                                    | samtübersicht anzeigen                                                                                                    |
| Netzwerk herstellen                      |                                                                                                    |                                                                                                    | 1970                                                                                                    |
| Fine Vashinduna adat sin                 |                                                                                                    | <u>^</u> <b></b>                                                                                       | _                                                                                                    |
| Netzwerk einrichten                      | VICTARECUNER                                                                                                    | Nicks Heat Control Network                                                                             |                                                                                                    |
| Netzwerkverbindungen                     | (dieser Computer)                                                                                                    | Nicht identifiziertes Netzwerk                                                                         | internet                                                                                                    |
| verwalten                                |                                                                                                    |                                                                                                    |                                                                                                    |
| Diagnose und Reparatur                   | Nicht identifiziertes Netzv                                                                                                    | <b>verk</b> (Öffentliches Netzwerk)                                                                    | Anpassen                                                                                                    |
|                                          | Zugriff                                                                                                    | Eingeschränkte Konnektivität                                                                           |                                                                                                    |
|                                          | Verbindung                                                                                                    | LAN-Verbindung                                                                                         | Status<br>anzeigen                                                                                                    |
|                                          |                                                                                                    |                                                                                                    |                                                                                                    |
|                                          | B Freigabe und Erkennung                                                                                                    |                                                                                                    |                                                                                                    |
|                                          | Freigabe und Erkennung<br>Netzwerkerkennung                                                                                                    | Aus                                                                                                    | $\odot$                                                                                                    |
|                                          | Freigabe und Erkennung<br>Netzwerkerkennung<br>Freigabe von Dateien                                                                                                   | Aus     Aus                                                                                            | ()<br>()<br>()                                                                                                    |
|                                          | Freigabe und Erkennung<br>Netzwerkerkennung<br>Freigabe von Dateien<br>Freigabe des öffentlichen<br>Ordners                                                           | <ul><li>Aus</li><li>Aus</li><li>Aus</li></ul>                                                          | <ul> <li>&gt;</li> <li>&gt;</li> <li>&gt;</li> </ul>                                                                                                    |
|                                          | Freigabe und Erkennung<br>Netzwerkerkennung<br>Freigabe von Dateien<br>Freigabe des öffentlichen<br>Ordners<br>Freigabe von Druckern                                  | <ul> <li>Aus</li> <li>Aus</li> <li>Aus</li> <li>Aus (keine Drucker installiert)</li> </ul>             | <ul> <li>&gt;</li> <li>&gt;</li> <li>&gt;&lt;</li></ul> |
| Siehe auch                               | Freigabe und Erkennung<br>Netzwerkerkennung<br>Freigabe von Dateien<br>Freigabe des öffentlichen<br>Ordners<br>Freigabe von Druckern<br>Kennwortgeschütztes Freigeben | <ul> <li>Aus</li> <li>Aus</li> <li>Aus</li> <li>Aus (keine Drucker installiert)</li> <li>An</li> </ul> | <ul> <li>&gt;</li> <li>&gt;</li> <li>&gt;&lt;</li></ul> |

Wählen Sie bitte in der linken Spalte unter Aufgaben: "Eine Verbindung oder ein Netzwerk einrichten"

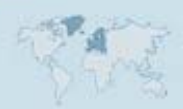

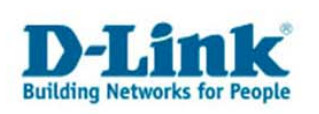

Ein Fenster mit einer Auswahl von Verbindungsoptionen öffnet sich:

|    | rsie eine verbindungsoption aus.                                                                                           |
|----|----------------------------------------------------------------------------------------------------|
| 0  | Verbindung mit dem Internet herstellen<br>Richtet eine Drahtlos-, Breitband- oder Wählverbindung mit dem Internet ein.     |
| ø  | Einen Drahtlosrouter oder -zugriffspunkt einrichten<br>Richtet ein neues Heimnetzwerk oder ein kleines Firmennetzwerk ein. |
| 2  | Wählverbindung einrichten<br>Stellt eine Wählverbindung mit dem Internet her.                                              |
| Jo | Verbindung mit dem Arbeitsplatz herstellen<br>Richtet eine Wähl- oder VPN-Verbindung mit dem Arbeitsplatz ein.             |

Wählen Sie bitte die erste Option aus: "Verbindung mit dem Internet herstellen"

| 🖗 V | öchten Sie eine Verbindung herstellen?                                                                                        |
|-----|----------------------------------------------------------------------------------------------------|
| -   | , Breitband (PPPoE)<br>Stellt eine DSL- oder Kabelmodemverbindung her, die einen Benutzernamen und ein<br>Kennwort erfordert. |
|     |                                                                                                    |
|     |                                                                                                    |
|     |                                                                                                    |

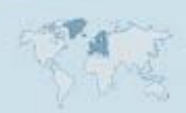

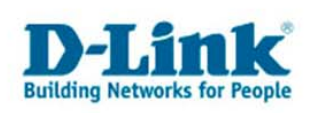

Wählen Sie "Breitbandverbindung (PPPoE)"

Das folgende Fenster öffnet sich, nun benötigen Sie die Zugangsdaten Ihres Internetdienst Anbieters:

| Geben Sie die Inion  | nationen vom internetoienstanbieter (ISP) ein. |  |
|----------------------|------------------------------------------------|--|
| Benutzername:        | Benutzername                                   |  |
| Kennwort:            | zugehöriges Kennwort                           |  |
|                      | Zeichen anzeigen                               |  |
|                      | Dieses Kennwort speichern                      |  |
| Verbindungsname:     | Test oder Breitbandverbindung                  |  |
|                      |                                                |  |
| ~                    |                                                |  |
| 🗑 🔲 Anderen Benutzer | n erlauben, diese Verbindung zu verwenden      |  |

Ihren Benutzernamen tragen Sie bitte hinter Benutzername ein:

Diese sehen bei den einzelnen Anbietern wie folgend aus:

- 1&1 : 1und1/Benutzererkennung@online.de
- Alice : meist die Telefonnummer (inkl. Vorwahl), sonst Benutzername
- AOL : Benutzername@de.aol.com
- Arcor : ar12345678
- Freenet : Realm/DSL-Login
- GMX : GMX/kaNummer@online.de

Netcologne: nc-Benutzername@netcologne.de

Beim Passwort tragen Sie das vom Provider zugewiesene Passwort/Kennwort ein.

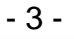

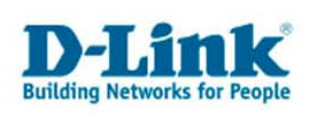

Den Verbindungsnamen können Sie frei wählen.

Wenn Sie nun auf "Verbinden" klicken wird eine Verbindung ins Internet hergestellt, sofern die Zugangsdaten korrekt sind.

| 🕞 😤 Verbindung mit dem Internet herstellen                    |           |
|---------------------------------------------------------------|-----------|
| Verbindung wird hergestellt mit Test oder Breitbandverbindung |           |
| i i                                                           |           |
| Verbindung wird hergestellt über WAN-Miniport                 |           |
|                                                               |           |
|                                                               |           |
| Überspringen                                                  | Abbrechen |

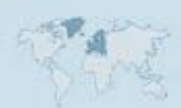